# (·>papaki HELP

Knowledgebase > Plesk > Γενικά > Τι είναι το FTP και πως ανεβάζω τα αρχεία μου;

Τι είναι το FTP και πως ανεβάζω τα αρχεία μου; - 2021-05-25 - Γενικά

FTP (FileTransferProtocol- Πρωτόκολλο μεταφοράς αρχείων) είναι το πρωτόκολλο που χρησιμοποιείται για την απομακρυσμένη μεταφορά αρχείων από έναν υπολογιστή σε έναν server και αντίστροφα μέσω ενός client όπως είναι το filezilla ή το smartftp.

Εργασίες που μπορούμε να εκτελέσουμε εκτός από τη μεταφορά αρχείων από και προς τον server, είναι η διαγραφή αρχείων του server και η αλλαγή δικαιωμάτων.

Η μεταφορά των αρχείων γίνεται δυαδικά (binary) ή σε ASCII και η συγκεκριμένη υπηρεσία είναι διαθέσιμη, όσο έχετε σύνδεση στο διαδίκτυο.

Για να συνδεθείτε στην FTP υπηρεσία σας, θα πρέπει αρχικά να έχετε άμεσα διαθέσιμα τα στοιχεία πρόσβασης (username/password) που υπάρχουν στο email ενεργοποίησης του Hosting σας.

Παρακάτω θα δούμε δύο παραδείγματα σύνδεσης στην ftp υπηρεσία χρησιμοποιώντας τα δύο πιο δημοφιλή προγράμματα σύνδεσης, το filezilla και το smartftp.

#### Filezilla

Αρχικά κατεβάστε και εγκαταστήστε στον υπολογιστή σας τον filezilla client

Ανοίξτε το Filezilla και να πραγματοποιήστε τη σύνδεση σύμφωνα με τα παρακάτω βήματα.

1. Επιλέξτε File -> Site Manager

| Host:                                                                                                    | Ster Server Bookmarks Help                                               | Password: Port: Quickconnect 💌                                                                                                    |
|----------------------------------------------------------------------------------------------------|--------------------------------------------------------------------------|----------------------------------------------------------------------------------------------------|
| Local site: \<br>Desktop<br>My Document<br>Computer<br>Main Computer<br>E (CM0102<br>Filename<br>C:<br>Filename<br>C:<br>Filename | Site Manager<br>Select Entry:<br>My Sites                                | General Advanced Transfer Settings Charset     Host:   Port:     Protocol:   FTP - File Transfer Protocol     Encryption:   Use explicit FTP over TLS if available     Logon Type:   Anonymous     User: |
|                                                                                                    | New Site     New Fo       New Bookmark     Renan       Delete     Duplic | lder<br>ne<br>ate                                                                                                    |
| 2 directories<br>Server/Local file                                                                                                |                                                                          | Connect OK Cancel                                                                                                    |

2. Προσθέτετε νέο site και τα στοιχεία σύνδεσης δηλώνοντας τα παρακάτω στην καρτέλα General.

- NewSite (κάτω από το mysites, δηλώστε το site σας)

- Στο πεδίο Host, δηλώστε <u>ftp.papaki.gr</u> (όπου papaki.gr εσείς δηλώστε το δικό σας domain)

Εναλλακτικά, μπορείτε να βάλετε την IP του server σας.

- Στο Port δηλώστε το 21 που είναι και το προεπιλεγμένο.

- Στο Encryption επιλέξτε Only Use Plain Ftp

- Στο Logon Type επιλέξτε Normal

- Στο πεδίο User δηλώστε αυτό που σας έχουμε στείλει στο email ενεργοποίησης
φιλοξενίας με θέμα Ενεργοποίηση Web Hosting - Στοιχεία Λογαριασμού

Στο πεδίο Password δηλώστε αυτό που σας έχουμε στείλει στο
email ενεργοποίησης φιλοξενίας με θέμα Ενεργοποίηση Web Hosting - Στοιχεία
Λογαριασμού

- Τέλος, επιλέξτε Connect, συνδεθείτε και μεταφέρετε τα αρχεία σας με μεταφορά και απόθεση στον root φάκελο που εμφανίζεται στο δεξί παράθυρο του Filezilla.

Μπορείτε επίσης να χρησιμοποιήσετε και αντιγραφή και επικόλληση.

## ×

#### Smartftp

Αρχικά κατεβάστε το <u>Smartftp client</u>

Αφού το κατεβάσετε και το εγκαταστήσετε, ανοίξτε το και συνδεθείτε σύμφωνα με τα παρακάτω βήματα.

- Στο πεδίο Address δηλώστε <u>ftp.papaki.gr</u> (όπου papaki.gr εσείς δηλώστε το δικό σας domain)

- Στο πεδίο Login δηλώστε αυτό που σας έχουμε στείλει στο email ενεργοποίησης
φιλοξενίας με θέμα Ενεργοποίηση Web Hosting - Στοιχεία Λογαριασμού.

- Στο πεδίο Password δηλώστε αυτό που σας έχουμε στείλει στο email ενεργοποίησης φιλοξενίας με θέμα Ενεργοποίηση Web Hosting - Στοιχεία Λογαριασμού.

- Στο Port αφήστε το 21 που είναι και το προεπιλεγμένο.

- Τέλος κάντε κλικ στο βελάκι (4) δεξιά από το Address.

### ×

Σε περίπτωση που χρησιμοποιείτε τελευταία έκδοση του Smartftp, ανοίξτε το και κάντε κλικ στο connection.

## ×

Στο νέο παράθυρο διαλόγου δηλώστε τα παρακάτω :

1. ftp.yourdomain.gr (όπου yourdomain.gr, δηλώστε το domain name σας).

 2. Δηλώστε το username της ftp υπηρεσίας σας (μπορείτε να το βρείτε στο email ενεργοποίησης φιλοξενίας με θέμα "Ενεργοποίηση Web Hosting - Στοιχεία λογαριασμού").

3. Δηλώστε το Password της ftp υπηρεσίας σας (μπορείτε να το βρείτε στο email

ενεργοποίησης φιλοξενίας με θέμα "Ενεργοποίηση Web Hosting - Στοιχεία λογαριασμού").

4. Κάντε κλικ στο ΟΚ.

×